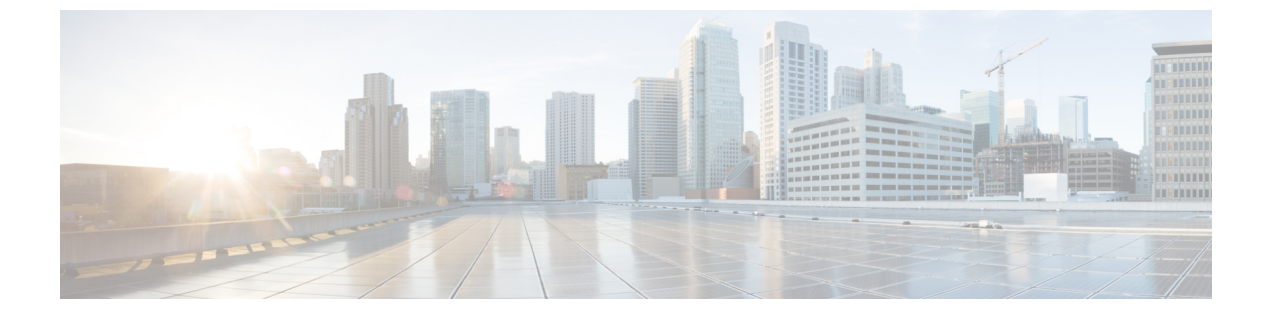

# Cisco Cloud Network Controller のセキュリ ティ

この章は、次の内容で構成されています。

- アクセス、認証およびアカウンティング(1ページ)
- TACACS+、RADIUS、LDAP、および SAML アクセスの構成 (2ページ)
- HTTPS Access の構成 (11 ページ)

# アクセス、認証およびアカウンティング

Cisco クラウドアプリケーション ポリシー インフラストラクチャ コントローラ (Cisco クラウ ドネットワーク コントローラ)ポリシーは、認証、認可、アカウンティング (AAA)機能を 管理します。ユーザ権限、ロール、およびドメインとアクセス権限の継承を組み合わせること により、管理者は細分化された方法で管理対象オブジェクト レベルで AAA 機能を設定するこ とができます。これらの設定は、REST API または GUI を使用して実行できます。

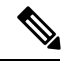

(注) ログイン ドメイン名に 32 文字を超えることはできないという既知の制限があります。また、 ログイン ドメイン名とユーザ名を合わせた文字数は 64 文字を超えることはできません。

アクセス、認証、およびアカウント構成情報の詳細については、 *Cisco APIC* セキュリティ構成ガイド、リリース 4.0(1)をお読みください。

構成

初期構成スクリプトで、管理者アカウントが構成され、管理者はシステム起動時の唯一のユー ザーとなります。

#### ローカル ユーザの設定

Cisco Cloud Network Controller GUI を使用したローカル ユーザーの作成 を参照して、ローカル ユーザーを設定し、Cisco Cloud Network Controller GUI を使用して OTP、SSH 公開キー、およ び X.509 ユーザー証明書に関連付けます。

# TACACS+、RADIUS、LDAP、および SAML アクセスの構成

次のトピックは、Cisco クラウド ネットワーク コントローラの TACACS+、RADIUS、LDAP および SAML アクセスを構成する方法を説明します。

## **Overview**

This topic provides step-by-step instructions on how to enable access to the Cisco Cloud Network Controller for RADIUS, TACACS+, LDAP, and SAML users, including ADFS, Okta, and PingID.

For additional TACACS+, RADIUS, LDAP, and SAML information, see *Cisco APIC Security Configuration Guide, Release 4.0(1)*.

## TACACS+ アクセス用の Cisco Cloud Network Controller の構成

#### 始める前に

- Cisco クラウド ネットワーク コントローラはオンラインになっています。
- •TACACS+サーバのホスト名またはIPアドレス、ポート、およびキーを使用できること。
- Cisco Cloud Network Controller 管理エンドポイント グループが利用できます。

ステップ1 Cisco クラウドネットワーク コントローラで、 [TACACS+ プロバイダ (TACACS+ Provider)]を作成します。

- a) メニューバーで、[管理(Administrative)]>[認証(Authentication)]を選択します。
- b) 作業ペインで、[プロバイダー(Providers)] タブをクリックして、[アクション(Actions)] ドロップ ダウンをクリックして、[プロバイダーの作成(Create Provider)]を選択します。

[プロバイダーの作成(Create Provider)]ダイアログボックスが表示されます。

- c) [ホスト名/IP アドレス (Host name/IP Address)] フィールドに、プロバイダーのホスト名/IP アドレス を入力します。
- d) [説明 (Description)] フィールドに、プロバイダーの説明を入力します。
- e) [タイプ(Type)] ドロップダウン リストをクリックし、[TACACS+] を選択します。
- f) [設定 (Settings)]セクションで、[キー (Key)]と[キーの確認 (Confirm Key)]、[ポート (Port)]、
   [認証プロトコル (Authentication Protocol)]、[タイムアウト (Timeout)]、[再試行 (Retries)]、[管
   理 EPG (Management EPG)]を指定します。有効化 (Enabled) または無効化 (Disabled) のいずれ
   かを[サーバー監視 (Server Monitoring)]に対して選択します。

ステップ2 TACACS+の [Login Domain] を作成します。

- a) メニューバーで、[管理(Administrative)]>[認証(Authentication)]を選択します。
- b) [Work]ペインで、[Login Domains]タブをクリックし、[Actions]ドロップダウンをクリックして[Create Login Domain]を選択します。

[ログインドメインの作成(Create Login Domains)]ダイアログボックスが表示されます。

c) 次の [ログイン ドメインダイアログボックスのフィールド(Login Domains Dialog Box Fields)]のテー ブルにリストされた各フィールドに適切な値を入力し、続行します。

| [プロパティ(Properties)] | 説明                                                                                                    |
|---------------------|----------------------------------------------------------------------------------------------------|
| 全般                  |                                                                                                    |
| 名前                  | ログイン ドメインの名前を 入力します                                                                                        |
| 説明                  | ログイン ドメインの説明を入力します。                                                                                        |
| Settings            |                                                                                                    |
| Realm               | ドロップダウンメニューから <b>TACACS</b> + を選択し<br>ます。                                                                  |
| プロバイダ (Providers)   | プロバイダーを選択するには:                                                                                             |
|                     | <ol> <li>[プロバイダーの追加(Add Providers)]をク<br/>リックします。[プロバイダーの選択(Select<br/>Providers)]ダイアログが表示されます。</li> </ol> |
|                     | 2. クリックして、左側の列のプロバイダーを選<br>択します。                                                                           |
|                     | 3. [選択(Select)]をクリックします。[ログイン<br>ドメインの作成]ダイアログボックスに戻りま<br>す。                                               |

d) [保存 (Save)] をクリックして、設定を保存します。

#### 次のタスク

これで、TACACS+構成手順は完了です。次に、RADIUSサーバーも使用する場合は、RADIUS の Cisco クラウド ネットワーク コントローラを構成します。

## **RADIUS** アクセス用の Cisco Cloud Network Controller の構成

#### 始める前に

- Cisco クラウドネットワーク コントローラはオンラインになっています。
- RADIUS サーバーのホスト名または IP アドレス、ポート、およびキーを使用できること。
- Cisco Cloud Network Controller 管理エンドポイント グループが利用できます。

ステップ1 Cisco クラウド ネットワーク コントローラで、[RADIUS プロバイダ(LDAP Provider)] を作成します。

- a) メニューバーで、[管理(Administrative)] > [認証(Authentication)] を選択します。
- b) 作業ペインで、[プロバイダー (Providers)] タブをクリックして、[アクション (Actions)] ドロップ ダウンをクリックして、[プロバイダーの作成 (Create Provider)]を選択します。

[プロバイダーの作成(Create Provider)]ダイアログボックスが表示されます。

- c) [ホスト名/IP アドレス (Host name/IP Address)] フィールドに、プロバイダーのホスト名/IP アドレス を入力します。
- d) [説明(Description)] フィールドに、プロバイダーの説明を入力します。
- e) [**タイプ(Type)]** ドロップダウン リストをクリックし、[RADIUS] を選択します。
- f) [設定 (Settings)] セクションで、[キー (Key)] と[キーの確認 (Confirm Key)]、[ポート (Port)]、
   [認証プロトコル (Authentication Protocol)]、[タイムアウト (Timeout)]、[再試行 (Retries)]、[管
   理EPG (Management EPG)]を指定します。有効化 (Enabled) または無効化 (Disabled) のいずれかを[サーバー監視 (Server Monitoring)]に対して選択します。

#### ステップ2 RADIUSの[ログインドメイン]を作成します。

- a) メニューバーで、[管理(Administrative)] > [認証(Authentication)] を選択します。
- b) [Work]ペインで、[Login Domains]タブをクリックし、[Actions]ドロップダウンをクリックして[Create Login Domain]を選択します。

[ログインドメインの作成(Create Login Domains)] ダイアログボックスが表示されます。

c) 次の [ログイン ドメインダイアログボックスのフィールド(Login Domains Dialog Box Fields)]のテー ブルにリストされた各フィールドに適切な値を入力し、続行します。

| [プロパティ(Properties)] | 説明                                       |
|---------------------|------------------------------------------|
| 全般                  |                                          |
| 名前                  | ログイン ドメインの名前を 入力します                      |
| 説明                  | ログイン ドメインの説明を入力します。                      |
| Settings            |                                          |
| Realm               | ドロップダウン メニューから <b>RADIUS</b> を選択し<br>ます。 |

| [プロパティ(Properties)] | 説明                                                                                                    |
|---------------------|----------------------------------------------------------------------------------------------------|
| プロバイダ (Providers)   | プロバイダーを選択するには:                                                                                             |
|                     | <ol> <li>[プロバイダーの追加(Add Providers)]をク<br/>リックします。[プロバイダーの選択(Select<br/>Providers)]ダイアログが表示されます。</li> </ol> |
|                     | 2. クリックして、左側の列のプロバイダーを選<br>択します。                                                                           |
|                     | 3. [選択 (Select)]をクリックします。[ログイン<br>ドメインの作成]ダイアログボックスに戻りま<br>す。                                              |

d) [保存(Save)]をクリックして、設定を保存します。

次のタスク

これで、 Cisco Cloud Network Controller RADIUS 構成手順は完了です。次に、RADIUS サーバを設定します。

# Cisco Cloud Network Controller への RADIUS および TACACS+ アクセス用の Cisco Secure Access Control Server の構成

[APIC セキュリティ構成ガイド、リリース4.0(1) (Cisco APIC Security Configuration Guide, Release 4.0(1))] にある [APIC への RADIUS および TACACS+ アクセス用の Cisco セキュア アクセス コントロール サー バーの構成 (Configuring a Cisco Secure Access Control Server for RADIUS and TACACS+ Access to the APIC)] セクションを参照します。

## LDAP Access の構成

LDAP 設定には2つのオプションがあります。

- ・Cisco AVPair の設定
- ・Cisco Cloud ネットワーク コントローラで LDAP グループ マップを構成する

次のセクションには、両方の構成オプションの手順が含まれています。

#### Cisco AVPair を使用した APIC アクセス用の Windows Server 2008 LDAP の設定

[Cisco APIC セキュリティ構成ガイド リリース 4.0 (1) (Cisco APIC Security Configuration Guide, Release 4.0(1))]の[Cisco AVPair を使用した APIC アクセスのための Windows Server 2008 LDAP の構成 (Configuring Windows Server 2008 LDAP for APIC Access with Cisco AVPair)]セクションを参照してください。

#### LDAP アクセスのための Cisco Cloud Network Controller の構成

#### 始める前に

- Cisco Cloud Network Controller はオンラインです。
- •LDAP サーバのホスト名または IP アドレス、ポート、バインド DN、ベース DN、および パスワードを使用できること。
- Cisco Cloud Network Controller 管理エンドポイント グループが利用できます。

ステップ1 Cisco Cloud Network Controller で、[LDAP プロバイダ(LDAP Provider)] を作成します。

- a) メニュー バーで、[管理(Administrative)] > [認証(Authentication)] を選択します。
- b) 作業ペインで、[プロバイダー (Providers)] タブをクリックして、[アクション (Actions)] ドロップ ダウンをクリックして、[プロバイダーの作成 (Create Provider)]を選択します。

[プロバイダーの作成 (Create Provider)]ダイアログボックスが表示されます。

- c) [ホスト名/IP アドレス (Host name/IP Address)] フィールドに、プロバイダーのホスト名/IP アドレス を入力します。
- d) [説明 (Description)] フィールドに、プロバイダーの説明を入力します。
- e) [タイプ (Type)] ドロップダウン リストをクリックし、[LDAP] を選択します。
- f) バインドDN、ベースDN、パスワード、パスワードの確認、ポート、タイムアウト、再試行、SSL、 SSL証明書検証レベル、属性、フィルタタイプ、管理EPG、およびサーバモニタリングを指定します。

[SSL 証明書検証レベル (SSL Certificate Validation Level)] フィールドには、次のオプションがあります。

- Permissive: DUO LDAP SSL証明書の問題の診断に役立つデバッグノブ。
- Strict:実稼働環境で使用するレベル。

- バインド DN は、Cisco Cloud Network Controller が LDAP サーバにログインするために 使用する文字列です。Cisco Cloud Network Controller は、ログインしようとするリモー トユーザーの検証にこのアカウントを使用します。ベース DN は、Cisco Cloud Network Controller がリモートユーザーアカウントを検索する LDAP サーバのコンテナ名とパ スです。これはパスワードが検証される場所です。フィルタを使用して、Cisco Cloud Network Controller が *cisco-av-pair* に使用するために要求している属性を見つけます。 これには、Cisco Cloud Network Controller で使用するユーザー認証と割り当て済み RBAC ロールが含まれます。Cisco Cloud Network Controller は、この属性を LDAP サーバから 要求します。
  - •[属性] フィールド:次のうちいずれかを入力します。
    - LDAPサーバの設定では、Cisco AVPair、入力 CiscoAVPair 。
    - ・LDAP グループ マップ LDAPサーバ設定、入力 memberOf 。
- ステップ2 LDAPのログインドメインを作成します。
  - a) メニューバーで、[管理(Administrative)]>[認証(Authentication)]を選択します。
  - b) [Work]ペインで、[Login Domains]タブをクリックし、[Actions]ドロップダウンをクリックして[Create Login Domain]を選択します。
  - c) 次の [ログイン ドメインダイアログボックスのフィールド(Login Domains Dialog Box Fields)]のテー ブルにリストされた各フィールドに適切な値を入力し、続行します。

| [プロパティ(Properties)] | 説明                                                                                                    |
|---------------------|----------------------------------------------------------------------------------------------------|
| 全般                  |                                                                                                    |
| 名前                  | ログイン ドメインの名前を 入力します                                                                                        |
| 説明                  | ログイン ドメインの説明を入力します。                                                                                        |
| Settings            |                                                                                                    |
| Realm               | ドロップダウン メニューから <b>[LDAP]</b> 選択しま<br>す。                                                                    |
| プロバイダ (Providers)   | プロバイダーを選択するには:                                                                                             |
|                     | <ol> <li>[プロバイダーの追加(Add Providers)]をク<br/>リックします。[プロバイダーの選択(Select<br/>Providers)]ダイアログが表示されます。</li> </ol> |
|                     | 2. クリックして、左側の列のプロバイダーを選<br>択します。                                                                           |
|                     | 3. [選択(Select)]をクリックします。[ログイン<br>ドメインの作成]ダイアログボックスに戻りま<br>す。                                               |

| [プロパティ(Properties)] | 説明                                                                                                    |
|---------------------|----------------------------------------------------------------------------------------------------|
| 認証タイプ               | <ol> <li>プロバイダーが属性として CiscoAVPair を使<br/>用して設定されている場合は、[Cisco AV ペア<br/>(Cisco AV Pairs)]を選択します。</li> </ol>                                                |
|                     | 2. プロバイダーが属性として memberOf で設定<br>されている場合は、[LDAP Group Map Rules]<br>を選択します。                                                                                 |
|                     | <ol> <li>[LDAP グループ マップ ルールの追加<br/>(Add LDAP Group Map Rule)]をクリッ<br/>クします。ダイアログボックスが表示さ<br/>れます。</li> </ol>                                               |
|                     | <ol> <li>マップの名前と説明(オプション)およびグループ DN を指定します。</li> </ol>                                                                                                    |
|                     | 3. [セキュリティ ドメインの追加(Add<br>Security Domain)] の横にある [+] をク<br>リックします。ダイアログボックスが表<br>示されます。                                                                   |
|                     | 4. [セキュリティ ドメインの選択(Select<br>Security Domain)] オプションを使用して<br>セキュリティ ドメインを選択します。                                                                            |
|                     | <ol> <li>[+] をクリックして、[ロール (Role)]の<br/>名前およびロールの[権限 (Privilege)]タ<br/>イプ (Read または Write) フィールドに<br/>アクセスします。チェックマークをクリッ<br/>クします。</li> </ol>              |
|                     | <ol> <li>必要に応じて、前の手順を繰り返してさらにロールを追加します。次に、[追加(Add)]をクリックします。</li> </ol>                                                                                    |
|                     | <ol> <li>セキュリティドメインをさらに追加する<br/>場合は、[セキュリティドメインの追加<br/>(Add Security Domain)]の横にある[+]<br/>をクリックし、それらの手順を再度実行<br/>します。次に、[追加(Add)]をクリック<br/>します。</li> </ol> |

d) [ログイン ドメインの作成 (Create Login Domain)] ダイアログボックスで [保存 (Save)] をクリック します。

## SAML アクセス用の Cisco Cloud Network Controller の構成

次のセクションでは、SAML Access 用の Cisco Cloud Network Controller の設定について詳しく 説明します。

#### **About SAML**

Refer to the section About SAML in the Cisco APIC Security Configuration Guide, Release 4.0(1).

#### **Basic Elements of SAML**

Refer to the section *Basic Elements of SAML* in the *Cisco APIC Security Configuration Guide*, *Release* 4.0(1).

#### Supported IdPs and SAML Components

Refer to the section Supported IdPs and SAML Components in the Cisco APIC Security Configuration Guide, Release 4.0(1).

#### SAML アクセス用の Cisco Cloud Network Controller の構成

SAML ベースの認証は Rest に対するものではなく、 Cisco Cloud Network Controller GUI のみに 対するものです。

#### 始める前に

- •SAML サーバーホスト名または IP アドレスと、IdP メタデータの URL を使用できます。
- Cisco Cloud Network Controller 管理エンドポイント グループが利用できます。
- 次の設定を行います。
  - 時刻同期とNTP
  - GUI を使用した DNS プロバイダーの構成
  - ・GUIを使用した Cisco ACI HTTPS アクセス用カスタム証明書の設定

#### ステップ1 Cisco Cloud Network Controller で、[SAML プロバイダ(LDAP Provider)] を作成します。

- a) メニューバーで、[管理(Administrative)]>>[認証(Authentication)]を選択します。
- b) [作業(Work)]ペインで、[プロバイダー(Providers)] タブをクリックし、[アクション(Actions)] ドロップダウンをクリックして [プロバイダーの作成(Create Provider)]を選択します。
- c) [ホスト名/IP アドレス (Host name/IP Address)] フィールドに、プロバイダーのホスト名/IP アドレス を入力します。
- d) [説明(Description)] フィールドに、プロバイダーの説明を入力します。
- e) [タイプ(Type)] ドロップダウン リストをクリックし、[SAML] を選択します。

<sup>(</sup>注)

- f) [設定 (Settings)] ペインで、次の手順を実行します。
  - •[IDプロバイダー(Identity Provider)]オプション([ADFS]、[OKTA]、または[PING IDENTITY]) を選択します。
  - IdP メタデータ URL を指定します。
    - AD FS の場合、IdP メタデータ URL は https://<FQDN ofADFS>/FederationMetadata/2007-06/FederationMetadata.xml という形式になります。
    - Okta、場合に、IdP メタデータの URL を取得するには、Okta サーバーから対応する SAML ア プリケーションの [サインオン] セクションで、アイデンティティ プロバイダー メタデータ URL のリンクをコピーします。
  - •SAML ベースのサービスのエンティティ ID を指定します。
  - IdP メタデータの URL にアクセスする必要がある場合は、メタデータ URL の HTTPS プロキシ (HTTPS Proxy for Metadata URL) を構成します。
  - •[GUI リダイレクトバナーメッセージ(GUI Redirect Banner Message (URL))]フィールドに値 を入力します。
  - IdP はプライベート CA によって署名された場合は、[認証局(Certificate Authority)]を選択しま す。
  - •[再試行時間(秒) (Retry Period (sec))] フィールドに値を入力します。
  - •[再試行回数(Retries)]フィールドに値を入力します。
  - ・ドロップダウンリストから、[署名アルゴリズム認証ユーザー要求 (Signature Algorithm Authentication User Requests)]を選択します。
  - ・SAML 認証要求の署名、SAML 応答メッセージの署名、SAML 応答の署名アサーション、SAML アサーションの暗号化を有効にするには、チェックボックスをオンにします。
- g) [保存 (Save)]をクリックして、設定を保存します。
- ステップ2 SAML のログインドメインを作成します。
  - a) メニューバーで、[管理(Administrative)]> [認証(Authentication)]を選択します。
  - b) 作業ペインで、[ログインドメイン(Login Domains)] タブをクリックして、[アクション(Actions)] ドロップダウンをクリックして、[ログインドメインの作成(Create Login Domains)]を選択します。
  - c) 次の [ログイン ドメインダイアログボックスのフィールド(Login Domains Dialog Box Fields)] のテー ブルにリストされた各フィールドに適切な値を入力し、続行します。

| [プロパティ(Properties)] | 説明                  |
|---------------------|---------------------|
| 全般                  |                     |
| 名前                  | ログイン ドメインの名前を 入力します |
| 説明                  | ログイン ドメインの説明を入力します。 |

| [プロパティ(Properties)] | 説明                                                                                                    |
|---------------------|----------------------------------------------------------------------------------------------------|
| Settings            |                                                                                                    |
| Realm               | ドロップダウン メニューから SAML を選択しま<br>す。                                                                            |
| プロバイダ (Providers)   | プロバイダーを選択するには:                                                                                             |
|                     | <ol> <li>[プロバイダーの追加(Add Providers)]をク<br/>リックします。[プロバイダーの選択(Select<br/>Providers)]ダイアログが表示されます。</li> </ol> |
|                     | 2. クリックして、左側の列のプロバイダーを選<br>択します。                                                                           |
|                     | 3. [選択 (Select)]をクリックします。[ログイン<br>ドメインの作成]ダイアログボックスに戻りま<br>す。                                              |

d) [保存(Save)] をクリックして、設定を保存します。

## Okta で SAML アプリケーションの設定

**Cisco Cloud Network Controller Security Configuration Guide**の[OktaのSAMLアプリケーションの設定(Setting Up a SAML Application in Okta)]セクションを参照してください。

## AD FS で Relying Party Trust の設定

*Cisco APIC* セキュリティ構成ガイド リリース 4.0 (1) の[AD FS での証明書利用者信頼の設定 (Setting Up a Relying Party Trust in AD FS)]セクションを参照してください。

# HTTPS Access の構成

ここでは、HTTPS Access を構成する方法について説明します。

## HTTPSアクセスについて

この記事は、Cisco ACIを使用する際のHTTPS アクセスのカスタム証明書を設定する方法の例 を示します。

詳細については、の「*Cisco APIC* セキュリティ構成ガイド、リリース 4.0 (1)」.の「*HTTPS Access*」の項を参照してください。

## カスタム証明書の構成のガイドライン

- ワイルドカード証明書(\*.cisco.com など。複数のデバイス間で使用)およびそれに関連す る他の場所で生成される秘密キーは、Cisco Cloud Network Controller ではサポートされま せん。これは、Cisco Cloud Network Controller に秘密キーまたはパスワードを入力するた めのサポートがないためです。また、ワイルドカード証明書などのいかなる証明書の秘密 キーもエクスポートできません。
- •証明書署名要求(CSR)を生成する前に、公開中間証明書とルートCA証明書をダウン ロードしてインストールする必要があります。ルートCA証明書は技術的にはCSRを生 成するために必要ではありませんが、シスコでは、対象とするCA機関とCSRへの署名 に使用される実物の間の不一致を防ぐために、CSRを生成する前にルートCA証明書が必 要です。Cisco Cloud Network Controllerは、送信された証明書が設定されたCAによって署 名されていることを確認します。
- 更新された証明書の生成に同じ公開キーと秘密キーを使用するには、次のガイドラインを 満たす必要があります。
  - •元の CSR にはキー リング内の秘密キーとペアになる公開キーが含まれているため、 元の CSR を維持する必要があります。
  - Cisco クラウドネットワーク コントローラで公開キーと秘密キーを再使用する場合 は、元の証明書に使用されたものと同じ CSR を更新された証明書に再送信する必要 があります。
  - 更新された証明書に同じ公開キーと秘密キーを使用する場合は、元のキーリングを削除しないでください。キーリングを削除すると、CSRで使用されている関連秘密キーが自動的に削除されます。
- ポッドあたり1つの証明書ベースのルートのみをアクティブにすることができます。
- このリリースでは、クライアント証明書認証はサポートされていません。

## **GUI**を使用した**Cisco**クラウドネットワークコントローラ**HTTPSAccess** 用カスタム証明書の構成

適切な認証局を作成できるように、信頼できる証明書を取得する機関を決定します。

#### 始める前に

注意:ダウンタイムの可能性があるため、メンテナンス時間中にのみこのタスクを実行してください。この操作中に Cisco Cloud Network Controller のすべての Web サーバの再起動が予期されます。

- ステップ1 メニューバーで、[管理(Administrative)]>セキュリティ(Security)]を選択します。
- ステップ2 [作業(Work)]ペインで、[証明書認証局(Certificate Authorities)]タブをクリックし、[アクション (Actions)]ドロップダウンをクリックして[証明書認証局の作成(Create Certificate Authorities)]を選 択します。
- **ステップ3** [証明書認証局の作成(Create Certificate Authority)]ダイアログボックスの[名前(Name)]フィールド に、認証局の名前を入力します。
- ステップ4 [用途(Used for)]フィールドで[システム(System)]を選択します。
- ステップ5 [証明書チェーン(Certificate Chain)] フィールドに、クラウドアプリケーション ポリシー インフラス トラクチャ コントローラ(Cisco クラウドネットワーク コントローラ)の証明書署名要求(CSR)に署 名する認証局の中間証明書とルート証明書をコピーします。証明書は、Base64エンコードX.509(CER) 形式である必要があります。中間証明書はルート CA 証明書の前に配置されます。次の例のようになり ます。

```
-----BEGIN CERTIFICATE-----
<Intermediate Certificate>
-----END CERTIFICATE-----
-----BEGIN CERTIFICATE-----
<Root CA Certificate>
-----END CERTIFICATE-----
```

- **ステップ6** [保存(Save)]をクリックします。
- ステップ7 メニュー バーで、[管理(Administrative)]>セキュリティ(Security)]を選択します。
- ステップ8 [作業(Work)]ペインで、[キー リング(Key Rings)]タブをクリックし、[アクション(Actions)]ド ロップダウンをクリックして[キー リングの作成(Create Key Ring)]を選択します。
- **ステップ9** [キー リングの作成(Create Key Ring)]ダイアログボックスで、[名前(Name)]フィールドにキー リ ングの名前を入力し、[説明(Description)]フィールドに説明を入力します。
- ステップ10 [用途(Used for)]フィールドで[システム(System)]を選択します。
- **ステップ11** [証明書認証局(Certificate Authority)] フィールドで、[証明書認証局の選択(Select Certificate Authority)] をクリックし、以前に作成した認証局を選択します。
- ステップ12 [秘密キー(Private Key)]フィールドで、[新規キーの生成(Generate New Key)]または[既存のキーの インポート(Import Existing Key)]を選択します。[既存のキーのインポート(Import Existing Key)]
   を選択した場合は、[秘密キー(Private Key)]テキストボックスに秘密キーを入力します。
- ステップ13 [モジュラス (Modulus)] ドロップダウンからモジュラスを選択します。メニュー
- ステップ14 [Certificate] フィールドには、コンテンツを追加しないでください。
- ステップ15 [保存(Save)]をクリックします。

[Work] ペインの [Key Rings] 領域では、作成したキー リングに対する [Admin State] に [Started] と表示されます。

- **ステップ16** 作成したキー リングをダブルクリックして、[作業(Work)]ペインから [キー リング] [key\_ring\_name] ダイアログボックスを開きます。
- ステップ17 [作業(Work)]ペインで、[証明書要求の作成(Create Certificate Request)]をクリックします。
- ステップ18 [情報カテゴリ(Subject)] フィールドに、Cisco クラウド ネットワーク コントローラの完全修飾ドメイン名(FQDN)を入力します。
- ステップ19 必要に応じて、残りのフィールドに入力します。
- ステップ20 [保存(Save)]をクリックします。

[Key Ring] [key\_ring\_name] ダイアログボックスが表示されます。

- **ステップ21** フィールド[要求(Request)]からコンテンツを署名するために証明書認証局 にコピーします。
- **ステップ22** [キー リング(Key Ring)] [key\_ring\_name] ダイアログボックスで、[編集(Edit)] アイコンをクリック して [キー リング(Key Ring)] [key\_ring\_name] ダイアログボックスを表示します。
- ステップ23 [証明書(Certificate)]フィールドに、認証局から受信した署名付き証明書を貼り付けます。
- ステップ24 [保存(Save)]をクリックして、[キー リング(Key Rings)]作業ウィンドウに戻ります。

キーが確認されて [作業(Work)] ペインで [管理状態(Admin State)] が [完了済み(Completed)] に 変わり、HTTP ポリシーを使用できるようになります。

- ステップ25 [インフラストラクチャ(Infrastructure)]>[システム構成(System Configuration)]に移動し、[管理ア クセス(Management Access)] タブをクリックします。
- ステップ26 [HTTPS] 作業ウィンドウの編集アイコンをクリックして、[HTTPS 設定(HTTPS Settings)]ダイアログ ボックスを表示します。
- ステップ27 [管理キー リング (Admin Key Ring)]をクリックし、以前に作成したキー リングを関連付けます。
- ステップ28 [保存 (Save)]をクリックします。

すべての Web サーバが再起動されます。証明書がアクティブになり、デフォルト以外のキーリングが HTTPS アクセスに関連付けられています。

#### 次のタスク

証明書の失効日には注意しておき、期限切れになる前に対応する必要があります。更新された 証明書に対して同じキーペアを維持するには、CSRを維持する必要があります。これは、CSR にはキーリング内の秘密キーとペアになる公開キーが含まれているためです。証明書が期限切 れになる前に、同じ CSR を再送信する必要があります。キーリングを削除すると、Cisco ク ラウドネットワーク コントローラに内部的に保存されている秘密キーも削除されるため、新 しいキーリングの削除または作成は行わないでください。 翻訳について

このドキュメントは、米国シスコ発行ドキュメントの参考和訳です。リンク情報につきましては 、日本語版掲載時点で、英語版にアップデートがあり、リンク先のページが移動/変更されている 場合がありますことをご了承ください。あくまでも参考和訳となりますので、正式な内容につい ては米国サイトのドキュメントを参照ください。